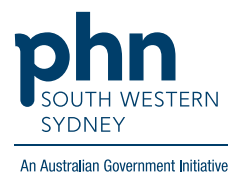

# Medical Director – Chronic Disease Management Plan

## There are two (2) options for completing a Care Plan.

#### Option 1:

1. On the patient screen, click 'Assessment' and then 'Care Plan'.

| S File                                                        | Patient Edit Summaries Tools                                                                                 | Clinical Cor                                           | re spondence                                                                                     | MedicalDirector Clinical 3.18                                                                                                    | Windo      | lardin                        | ng (69yrs 9r                                                   | nths          | )]                             |                                                                                           |                |                                                       |               |              |
|---------------------------------------------------------------|----------------------------------------------------------------------------------------------------|--------------------------------------------------------|--------------------------------------------------------------------------------------------------|----------------------------------------------------------------------------------------------------|------------|-------------------------------|----------------------------------------------------------------|---------------|--------------------------------|-------------------------------------------------------------------------------------------|----------------|-------------------------------------------------------|---------------|--------------|
| +-                                                            | R 🛪 👩 🛍   ?' 🎔 🍺 🔨 🖸                                                                                         | 36(                                                    | ₽ <b>₩</b>  @(                                                                                   | Asthma Action Plan                                                                                                    |            |                               |                                                                | Go            | MDRefere                       | nce                                                                                       |                |                                                       |               |              |
| Mr Frank H                                                    | larding (69yrs 9mths) v DOB                                                                                  | 04/10/1949                                             | Gender: Male                                                                                     | Care Plan                                                                                                    | 200 X0 III |                               |                                                                |               |                                |                                                                                           |                |                                                       |               |              |
| 79 Kent Av<br>Mergies &<br>Adverse<br>Reactions:<br>Marnings: | enue, Cioyden, Vic. 3136<br>PENICILLINS                                                                      | Ph                                                     | Edinburgh Postnata(Uepression<br>Geriatric Depression<br>Health Assessment<br>Medication Basiess | 0 1594                                                                                                    |            |                               | 9                                                              | Dent          | 4                              |                                                                                           |                |                                                       |               |              |
| 🙂 Sur                                                         | nmany R. Current Ris 🥸 Progress                                                                              | Past his                                               | itory 🕻 Re                                                                                       | Mini Mental State Examination                                                                                                    | m          | 130                           | orrespondence                                                  |               | MDExch                         | nge HL HealthLi                                                                           | *              |                                                       |               |              |
|                                                               | Drug nome<br>ASTIRIO TABLET<br>METFORMEN INVORCI-LORIDE X<br>TRYTACE TABLET<br>VADRA TABLET<br>ZANTAC TABLET | Stength<br>100mg<br>1,000mg<br>100mg<br>100mg<br>150mg | Dose<br>1<br>1<br>0.5<br>1                                                                       | Physical Activity<br>AT3 Health Assessment<br>Humbon Rating Soale for Depression<br>QLD Worker: Compensation Certificate<br>ADF Post-Discuss QH Health Assessment<br>Distress QHQ Assessment | nt         | Rpts<br>0<br>5<br>5<br>0<br>5 | Elapte<br>31/07/2015<br>14/12/2015<br>17/06/2015<br>21/06/2013 | \$ P P P \$ P | Reg.24<br>No<br>No<br>No<br>No | MyHealt/Recor.<br>Not enabled<br>Not enabled<br>Not enabled<br>Not enabled<br>Not enabled | Purpose        | Last script<br>19/12/2014<br>19/12/2014<br>19/12/2014 | Authority No. | Approv       |
| <<br>Script dat                                               | e 12/07/2019 🐨 🗌 Brand                                                                                       | substitution not                                       | allowed                                                                                          | Not taking any medications Red - Overdue Blue - J                                                                                                    | Almost di  | •                             |                                                                |               |                                |                                                                                           | Medical Centri | cate Custor                                           | n#1 Cu        | »<br>atom #2 |

2. Follow the screens and complete details as required.

| No.P        |
|-------------|
| No.11       |
|             |
|             |
|             |
|             |
| ity No. Apr |
|             |
|             |
|             |
|             |
|             |
|             |
|             |
|             |

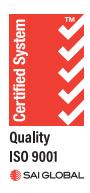

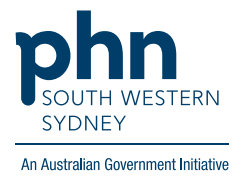

### Option 2:

Templates for GPMP and TCA can also be found in the Letters section of the patient file.

1. Click Tools then select Letter Writer (F8)

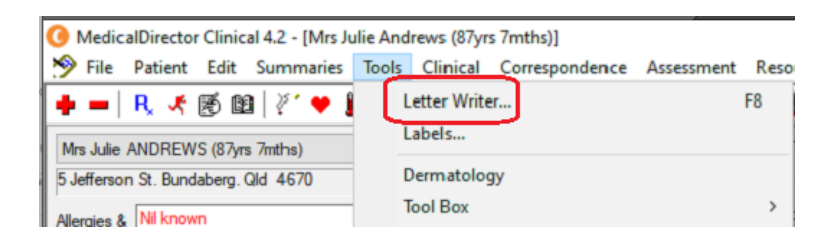

OR Select Letters then click the 📌

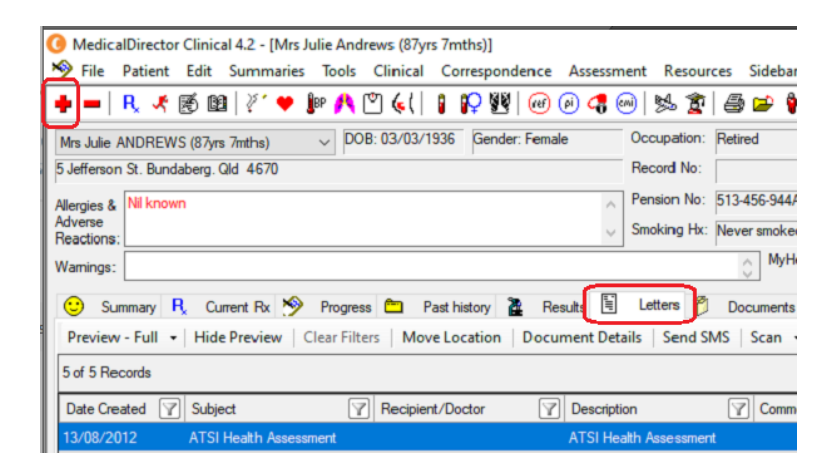

2. In Letter Writer, select File then New

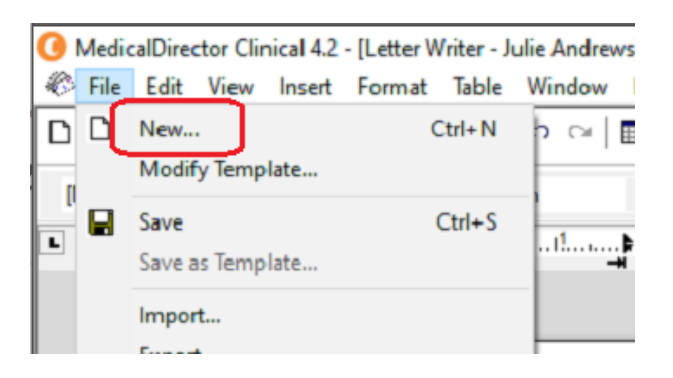

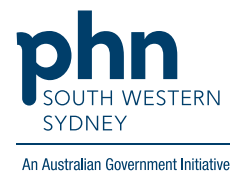

3. In the **Supplied** list, select required template.

#### New User Defined Supplied Summaries e-Health Search Templates: Clear Genea Pathology Request ^ GP Eating Disorder plan (EDP) GP Management Plan (721) (Aug 2012) GP Management Plan Review (732) (Aug 2012) GP Mental Health Treatment Plan (Adult) GP Mental Health Treatment Plan (Child) GP Mental Health Treatment Plan (Min Reg) GP Mental Health Treatment Plan (SOAP) GP Mental Health Treatment Plan - (27xx) GP Mental Health Treatment Plan - Review (2712) GPMP & TCA (May 2019) TD 19 Healthy Heart Check (MBS Item 699)